# Das Enrolement-Profil des Medienzentrums installieren

## Datenschutz

Durch die Installation des Profils erteilen Sie uns vom Medienzentrum die Berechtigung, Apps auf Ihrem Endgerät mit iOS (iPhone) oder iPadOS (iPad) ferngesteuert zu installieren. Wir können die Apps auch wieder deinstallieren. Oder Sie beenden die Zusammenarbeit selbst, indem Sie einfach unser Profil unter

Einstellungen → Allgemein → Geräteverwaltung → IServ Mobilgeräteverwaltung

wieder entfernen. Damit verschwinden sowohl die Apps als auch sämtliche "Eingriffe" des Medienzentrums von Ihrem Gerät.

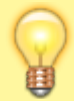

### Was wir können

- Wir können Apps des Medienzentrums auf Ihrem Gerät installieren
- Wir können diese Apps auch wieder deinstallieren
- Wir können sehen, ob und wann der Installationsprozess erfolgreich war

#### Was wir nicht können

- Wir können keine Apps deinstallieren, die nicht von uns kommen
- Wir können ihr Gerät nicht einschränken
- Wir können keinen Standort oder sonstige Daten von Ihrem Gerät auslesen
- Wir können keine Apps auf Geräte aufspielen, die bereits in einem anderen MDM-System (z.B. JAMF, Relution, IServ) eingebunden sind
- Wir dürfen keine Apps auf Geräte spielen, die nicht schwerpunktmäßig im Bildungsbereich genutzt werden

# **Unser Enrolement-Profil installieren**

## Schritt 1

Laden Sie unser Profil mit Ihrem iPhone/iPad mit Safari

herunter.

Lassen Sie den Download zu:

Diese Website versucht, Einstellungen zu öffnen, um dir ein Konfigurationsprofil zu zeigen. Möchtest du das zulassen?

hier

Ignorieren Z

Zulassen

Schritt 2

### Sie werden jetzt aufgefordert, das Profil zu installieren:

| Abbrechen      | Profil                                                 | Installieren |  |  |
|----------------|--------------------------------------------------------|--------------|--|--|
|                |                                                        |              |  |  |
|                | IServ Mobilgeräteverwaltung                            |              |  |  |
| Signiert von   | Nicht signiert                                         |              |  |  |
| Beschreibung   | Das IServ-MDM-Profil ermöglicht es IServ, dieses Gerät | zu verwalten |  |  |
| Enthält        | Mobile Device Management<br>2 Zertifikate              |              |  |  |
| Mehr Details > |                                                        |              |  |  |
|                |                                                        |              |  |  |
|                |                                                        |              |  |  |
|                |                                                        |              |  |  |
|                |                                                        |              |  |  |
|                |                                                        |              |  |  |
|                |                                                        |              |  |  |
|                |                                                        |              |  |  |
|                |                                                        |              |  |  |
|                |                                                        |              |  |  |
|                |                                                        |              |  |  |

## Schritt 3

Lesen Sie sich diese Warnhinweise gut durch. Apple unterscheidet dabei nicht zwischen vollständig verwalteten Geräten und offenen Privatgeräten. Entsprechend "mächtig" ist die Warnung.

Abbrechen Achtung Installieren

ROOT-ZERTIFIKAT

Durch die Installation wird das Zertifikat "82640c2c-f56c-440fa256-435d9bebe0d7" der Liste der vertrauenswürdigen Zertifikate auf deinem iPad hinzugefügt.

MOBILE DEVICE MANAGEMENT

Die Installation dieses Profils erlaubt dem Administrator unter "https://medienzentrum-clp.eu/iserv/public/mdm/ios/api" die entfernte Verwaltung deines iPads.

Der Administrator darf persönliche Daten sammeln, Accounts und Beschränkungen hinzufügen, Apps auflisten, installieren und verwalten sowie Daten auf deinem iPad fernlöschen.

UNSIGNIERTES PROFIL

Das Profil ist nicht signiert.

#### Schritt 4

... dementsprechend ist Vertrauen angesagt.

| Abbrechen                                                                                                    | Acht                                                                                                    | ung                           | Installieren                   |  |  |  |
|----------------------------------------------------------------------------------------------------|----------------------------------------------------------------------------------------------------|-------------------------------|--------------------------------|--|--|--|
| ROOT-ZERTIFIKAT                                                                                                    |                                                                                                    |                               |                                |  |  |  |
| Durch die Installation wird das Zertifikat "82640c2c-f56c-440f-<br>a256-435d9bebe0d7" der Liste der vertrauenswürdigen Zertifikate<br>auf deinem iPad hinzugefügt. |                                                                                                    |                               |                                |  |  |  |
| MOBILE DEVICE MAN                                                                                                    | IAGEMENT                                                                                                    |                               |                                |  |  |  |
| Die Installation d<br>"https://medienz<br>entfernte Verwal                                                                                                    | Entfernte Verwaltung<br>Soll der Quelle dieses Profils vertraut<br>werden, das iPad für die entfernte<br>Geräteverwaltung zu registrieren? |                               | ator unter<br>s/api" die       |  |  |  |
| Der Administrato<br>Beschränkunger<br>verwalten sowie D                                                                                                    | Abbrechen<br>aten aut deinem                                                                                                    | Vertrauen<br>IPad ternioscher | Accounts und<br>eren und<br>1. |  |  |  |
| UNSIGNIERTES PROFIL                                                                                                    |                                                                                                    |                               |                                |  |  |  |
| Das Profil ist nicht signiert.                                                                                                    |                                                                                                    |                               |                                |  |  |  |
|                                                                                                    |                                                                                                    |                               |                                |  |  |  |

## Schritt 5

Im letzten Schritt wird noch einmal erläutert, was möglich ist.

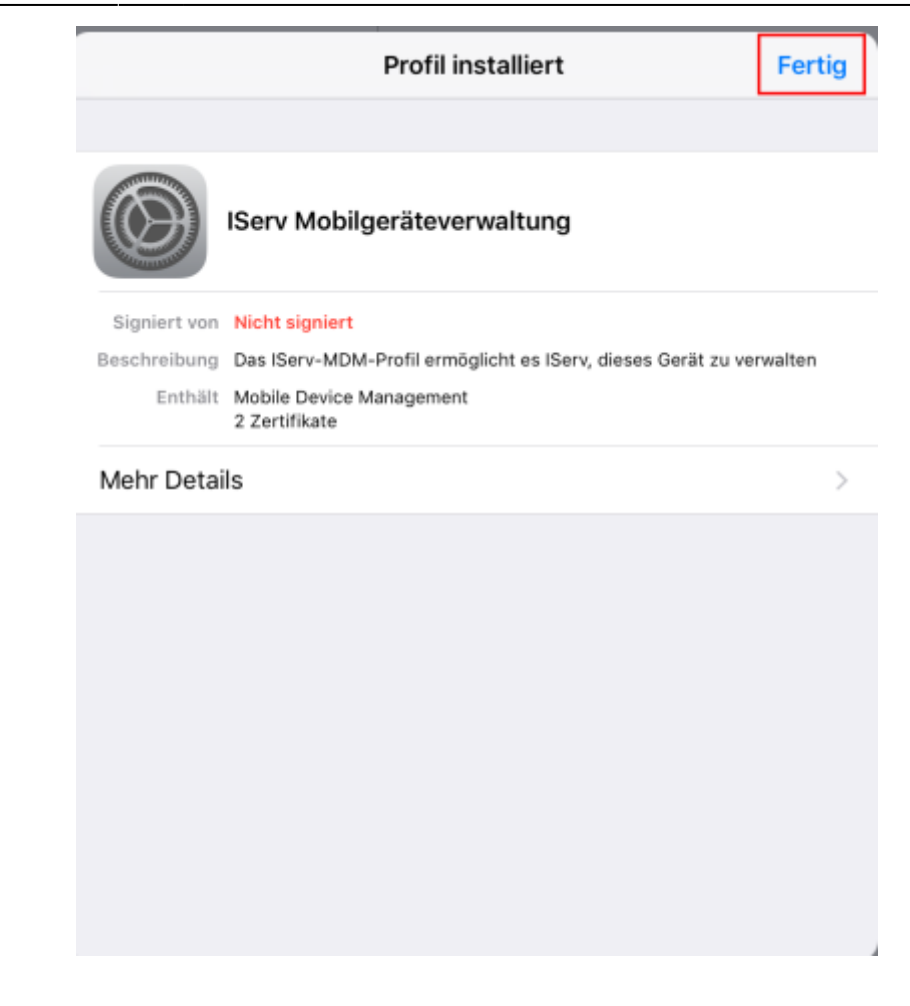

From: https://wiki.mzclp.de/ - Fortbildungswiki des Medienzentrums Cloppenburg

Permanent link: https://wiki.mzclp.de/doku.php?id=anleitung:mdmmz&rev=1648196665

Last update: 2022/03/25 09:24

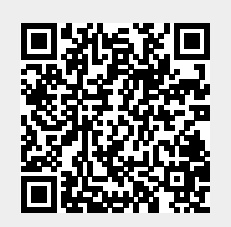